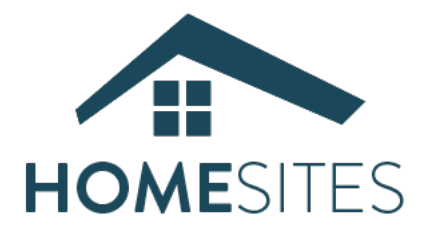

## Setting Up in Streamline – Less than 5 minutes!

**Step 1:** Login to Streamline, and go to "Self-Serve Onboarding" or "Third-Party Integrations/Get Tokens". Select HomeSites and click on "Get Tokens". Click through to authorize, as this will generate tokens to go live.

**Step 2:** Create custom Property Fields. Click "Tools" then click "Manage Property Fields" (lower right). Click "Add new Field". <u>It's critical that you create the fields using these exact names</u> (with underscores and no spaces – you may want to copy/paste.

Please check "Show on Site". All fields are "One-line String" with the exception of "HomeSite\_Description", which is "Multi-line String".

Custom Property Fields to create:

| HomeSite_Site_Name   | (will appear at the top of the page – URL , i.e. "MauiGetaway.com"                                                                                |
|----------------------|----------------------------------------------------------------------------------------------------|
| Headline_1           | See diagram for positioning of these custom fields                                                                                                |
| Headline_2           |                                                                                                    |
| Sales_Point_1        |                                                                                                    |
| Sales_Point_2        |                                                                                                    |
| Sales_Point_3        |                                                                                                    |
| HomeSite_Phone       | Phone number that you'd like all calls to be routed                                                                                               |
| HomeSite_Email       | Email address for form inquiries (they will automatically be inserted into Streamline's CRM                                                       |
| HomeSite_Description | Optional – this short paragraph will appear if you enter text, otherwise the "Description" value will be displayed. Set up as "Multi-line String" |

| Main Menu -> Tools [-]                                                                                                    | Search                                                                                                    | GO Legacy Rever                                                                                                    | nue: Check-Out Today O Future                                                                                                    |  |  |
|----------------------------------------------------------------------------------------------------|----------------------------------------------------------------------------------------------------|----------------------------------------------------------------------------------------------------|----------------------------------------------------------------------------------------------------|--|--|
| ર્ટ્⊖ર્⊱ <b>tools</b>                                                                                                    |                                                                                                    |                                                                                                    |                                                                                                    |  |  |
| Property Definitions                                                                                                    | Users/Owners -                                                                                                    | Tools –                                                                                                    | Configuration Settings                                                                                                    |  |  |
| Resort (0)<br>Home (60)<br>Homes Renting (51)<br>Homes Non-Renting (9)<br>VRBO/Homeaway/TripAdvisor IDs<br>Homes Pricing Tool | Users Manager<br>Superuser (0)<br>Owner Service (0)<br>Admin (8)<br>FrontDesk Operator (0)<br>Owner (43)<br>Post-Deduct Travel Agent (0)<br>Vendor (10)<br>Housekeeper (12)<br>Wholesale Travel Agent (2)<br>Pre-Deduct Travel Agent (0) | Coupons Manager<br>Locked Reservations<br>Deleted Bucket<br>Streamline Bulletin Board (502/688)<br>Owner News<br>Pricing Tape Chart<br>Owner Statement Builder<br>Happy Stays X –<br>Settings<br>Menu | Owner Transactions Codes<br>Additional Payment Types<br>Locations/Resorts<br>Areas<br>Neighborhoods<br>Property Groups<br>Home Types<br>Property Rating Manager<br>Views<br>Pricing Groups<br>Pricing Tape Chart |  |  |
|                                                                                                    | Maintenance Operator (1)<br>Post-Deduct Wholesale Travel Agent<br>(4)<br>Add New User                                                                                                    | Admin Menu –<br>Settings<br>My Links<br>StreamShare –                                                                                                    | Maintenance Inspections<br>Housekeeping Inspections<br>Heard About Us Manager<br>Reasons for not Booking<br>Manage Lead Queues                                                                                   |  |  |

|   | 1  | + | HomeSite_Description | -            |  |  |  |   |
|---|----|---|----------------------|--------------|--|--|--|---|
| / | Ť  | Ŧ | HomeSite_Email       | •            |  |  |  | Í |
| / | T. | Ŧ | HomeSite_Phone       | •            |  |  |  | Í |
| / | Ť  | Ŧ | HomeSite_Site_Name   | $\checkmark$ |  |  |  | Ê |

| Additional Property Fields: |                                                                                                    |  |  |  |  |
|-----------------------------|----------------------------------------------------------------------------------------------------|--|--|--|--|
| HomeSite_Site_Name          | VailCreekside.com                                                                                                    |  |  |  |  |
| Headline_1                  | Sunny Creekside Location                                                                                                    |  |  |  |  |
| Headline_2                  | Two separate living areas                                                                                                    |  |  |  |  |
| Sales_Point_1               | Complete remodel (2020)                                                                                                    |  |  |  |  |
| Sales_Point_2               | Two Quiet Workspaces                                                                                                    |  |  |  |  |
| Sales_Point_3               | 150 Yards from Free Shuttle                                                                                                    |  |  |  |  |
| Dining_Capacity_Details     | 6 upstairs, 4 downstairs                                                                                                    |  |  |  |  |
| HomeSite_Phone              | 800-719-8245                                                                                                    |  |  |  |  |
| HomeSite_Email              | info.vail@resortia.com                                                                                                    |  |  |  |  |
| HomeSite_Description        | Welcome to VailCreekside - a comfortable townhouse located in Vail, Colorado. Enjoy listening to Gore Creek from each of the two sunny living areas or the master bedroom or from the large deck in this beautiful recently remodeled townhome. The main floor living area serves as the central gathering place for the home and features large comfortable sofas that are perfect for stretching out and relaxing, and a large recliner right by the |  |  |  |  |

| https://admin.streamlinevrs.com/edit_company_locations_units_variable.html?id=0&upda |                                                      |  |  |  |
|--------------------------------------------------------------------------------------|------------------------------------------------------|--|--|--|
| General Comments                                                                     |                                                      |  |  |  |
| Name Enter Fie                                                                       | eld name here - exactly - with underscores-no spaces |  |  |  |
| Field Type                                                                           | One-line String V                                    |  |  |  |
| Show on Site                                                                         |                                                      |  |  |  |
| Show in Guest App                                                                    |                                                      |  |  |  |
| Show in Maintenance App                                                              |                                                      |  |  |  |
| Show in Housekeeping App                                                             |                                                      |  |  |  |
| Show in Owner App                                                                    |                                                      |  |  |  |
| Preferred Vendors                                                                    |                                                      |  |  |  |
| Use with StreamPhone                                                                 |                                                      |  |  |  |
|                                                                                      |                                                      |  |  |  |
|                                                                                      | Submit Close Window                                  |  |  |  |
|                                                                                      |                                                      |  |  |  |
|                                                                                      |                                                      |  |  |  |

## https://admin.streamlinevrs.com/edit\_company\_locations\_units\_variable.html?id=0&upda...

| General Comments         |                      |
|--------------------------|----------------------|
| Name                     | HomeSite_Description |
| Field Type               | Multi-line String    |
| Show on Site             |                      |
| Show in Guest App        |                      |
| Show in Maintenance App  |                      |
| Show in Housekeeping App |                      |
| Show in Owner App        |                      |
| Preferred Vendors        |                      |
| Use with StreamPhone     |                      |
|                          |                      |
|                          | Submit Close Window  |

For the field "HomeSite\_Description", select Multi-line String. This will allow you to create a custom property description for each property's HomeSite. If you elect NOT to create a custom description, the HomeSite will use your standard long description.

## VailCreekside.com Vacation Rental Townhome in Vail, CO

ŧ Headline 2 ¥ Headline 1 Sunny Creekside Location | Two separate living areas

TΤ City/State Home Type

4 Bedrooms | 3 Bathrooms | Sleeps 11 | Pet Friendly Home (Restrictions Apply)

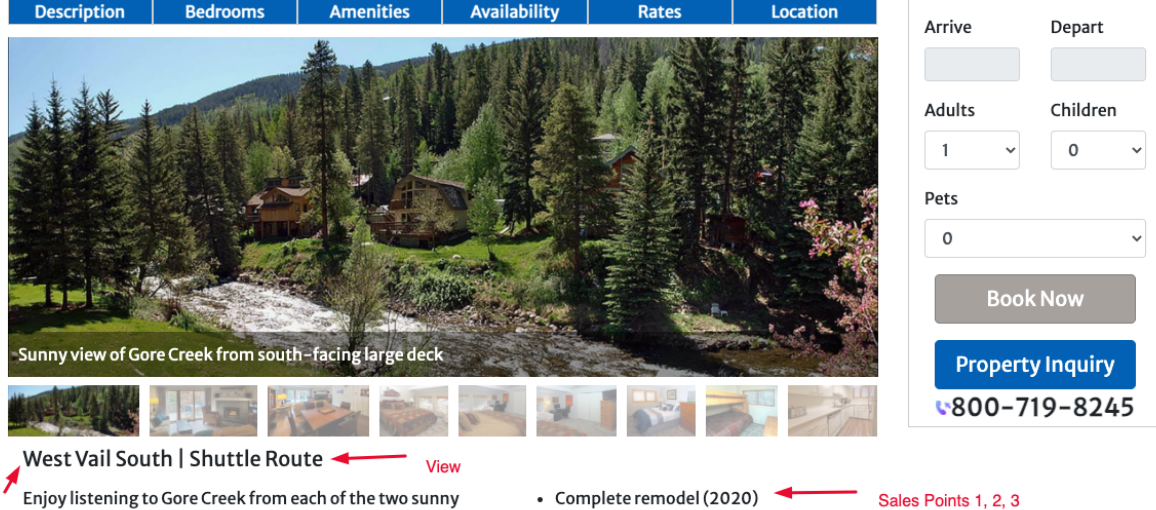

Enjoy listening to Gore Creek from each of the two sunny Area living areas or the master bedroom or from the large deck in this beautiful recently remodeled townhome. The main floor living area serves as the central gathering place for the home

- Two Quiet Workspaces • 150 Yards from Free Shuttle

and features large comfortable sofas that are perfect for stretching out and relaxing, and a large recliner right by the real wood-burning fireplace (stocked with firewood in the winter). The two living areas are connected with a secure internal stairway which allows traveling parties to spread out over three separate floors. With two living areas and two kitchens, and two home office areas you'll find this townhouse Each of the living areas features a large 4K TV with HBO, Netflix, Amazon Prime and all the major cable-TV channels.